## Commander le bloc note d'Alergikozeu

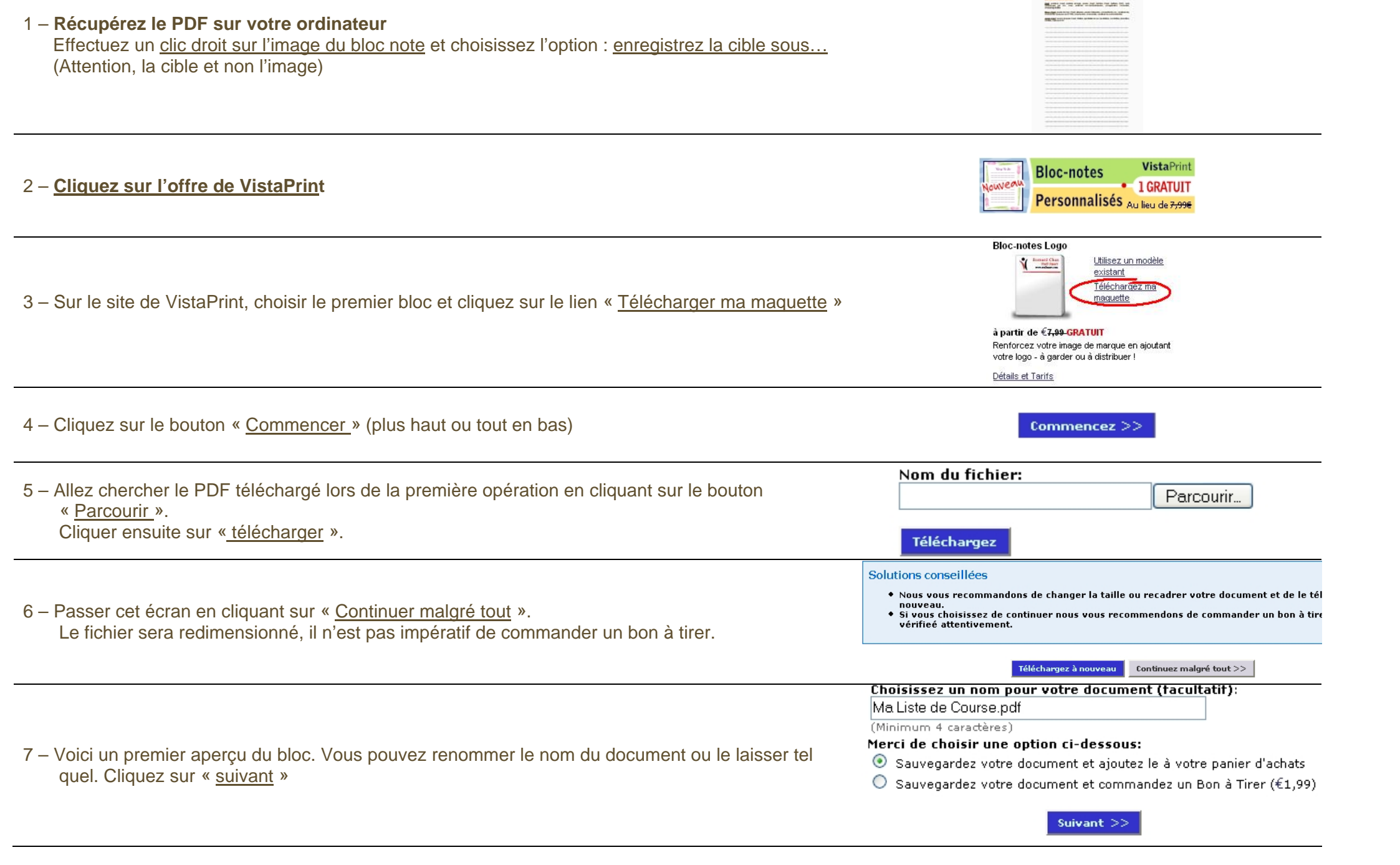

|                                                                                                    | 1. Choisissez la quantité*                                                                       |                    |  |
|----------------------------------------------------------------------------------------------------|--------------------------------------------------------------------------------------------------|--------------------|--|
| 8 – Vous pouvez tester 1 seul bloc gratuitement (au lieu de 7.99 €) ou plus…                                            | À partir de 1 pour GRATUIT. N'en sovez pas à court !5 pour seulement €4.00 l'unité.              |                    |  |
|                                                                                                    | <ul> <li>I pour GRATUIT</li> <li>2 pour €5,99 - N'en soyez pas à court !</li> </ul>              |                    |  |
| Le tarif des frais d'envoi dépend du délai. (Ils sont très bien respectés)                                              | ○ Autres quantités Y<br>Choisissez votre délai de livraison:**<br>Tous les prix sont affichés HT |                    |  |
|                                                                                                    | O Lent: 21 Jours - €3,95                                                                         |                    |  |
|                                                                                                    | Standard: 14 Jours - €5,95                                                                       |                    |  |
|                                                                                                    | O Priorité: 7 jours ouvrés - €4,95                                                               |                    |  |
|                                                                                                    | 🔘 Rapide+: 3 jours ouvrés - €21,99                                                               |                    |  |
| Une fois votre choix effectué, cliquez sur « Passer votre commande »                                                    | Passez votre commande                                                                            |                    |  |
| 9 – s'il vous propose d'autres articles, lâchez-vous ou continuez en cliquant<br>sur « <u>suivant</u> »                 | Suivant >>                                                                                       |                    |  |
| 10 – Comme l'indique le titre, saisissez vos informations de livraisons puis<br>cliquez sur « <u>suivant</u> »          | Suivant >>                                                                                       |                    |  |
| 11 – Avec les frais de port à moindre coût, vous obtenez un bloc note personnalisé pour 10.69 € ! (au lieu de 18.68 €)  | Détails de la commande                                                                           |                    |  |
|                                                                                                    | Nom Quantité Prix Prix promotionnel                                                              | Montant<br>partiel |  |
|                                                                                                    | Ma Liste de Course.pdf 1 € <del>7,99</del> GRATUIT<br>Logo téléchargé €4,99                      |                    |  |
|                                                                                                    | Sous total pour cet article                                                                      | €4,99<br>€4,99     |  |
|                                                                                                    | Frais de livraison (Lent 21 Jours):                                                              | €3,95              |  |
|                                                                                                    | TVA:<br>Montant total:                                                                           | €1,75<br>€10,69    |  |
| Choisissez votre mode de paiement ainsi que l'option avec ou sans les<br>produits proposés (paiement en ligne sécurisé) | Acceptez<br>sans étiquettes                                                                      |                    |  |

Vous recevrez votre bloc dans les délais indiqués.